## **User Interface Admin Usage**

Sara Bertocco INFN Padova

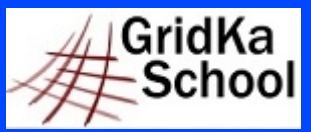

11<sup>th</sup> International GridKa School 2013 – Big Data, Clouds and Grids

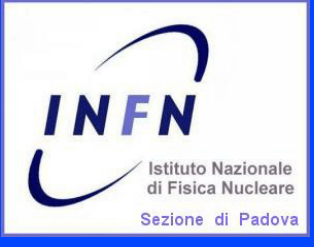

## User Interface: Connection Instructions

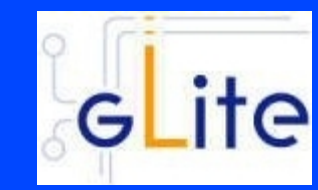

★ UI: gks-011.scc.kit.edu ssh -p 24 -l gksXYZ gks-011.scc.kit.edu 🛨 Users: ★ usernames --> gks01.... passwords --> ..... **# User Certificates:** \* In the home directories you can find usercert.pem and userkey.pem files to be copied in ~/.globus and

GridKa 27 August 2013

~/.glite

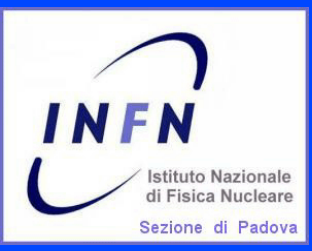

## Exercise 9: Test direct submission to cream ce

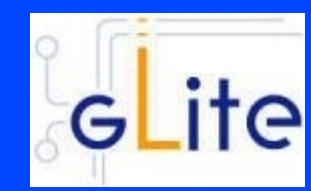

- ☆ Connect to the UI
- Check if the user certificates are ok
- ☆ Create a user proxy
- ☆ Try a job submission

Relevant files: http://wiki.scc.kit.edu/gridkaschool/index.php/Exercise\_9:\_Test\_direct\_submission\_to\_CREAM\_CE

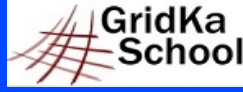

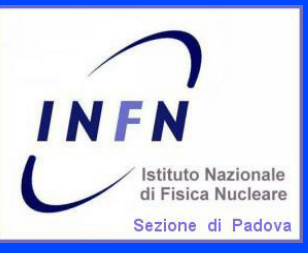

## **Exercise 10: How to drain a cream ce**

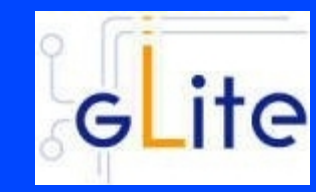

**Put your DN** in the /etc/grid-security/admin-list file of the CE, to have the administration role Disable submissions glite-ce-disable-submission <hostname FQDN>:8443 Check allowed submission glite-ce-allowed-submission <hostname FQDN>:8443 ★ Enable submission glite-ce-enable-submission <hostname FQDN>:8443 Check allowed submissions glite-ce-allowed-submission <hostname FQDN>:8443 ☆ You can try a submission where it is disabled

GridKa School Sara Bertocco - gLite Middleware Administration

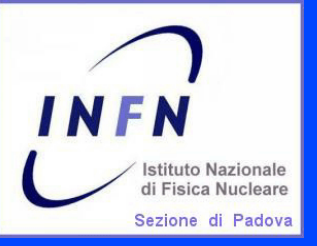

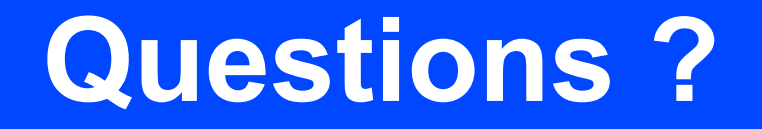

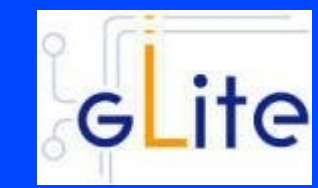

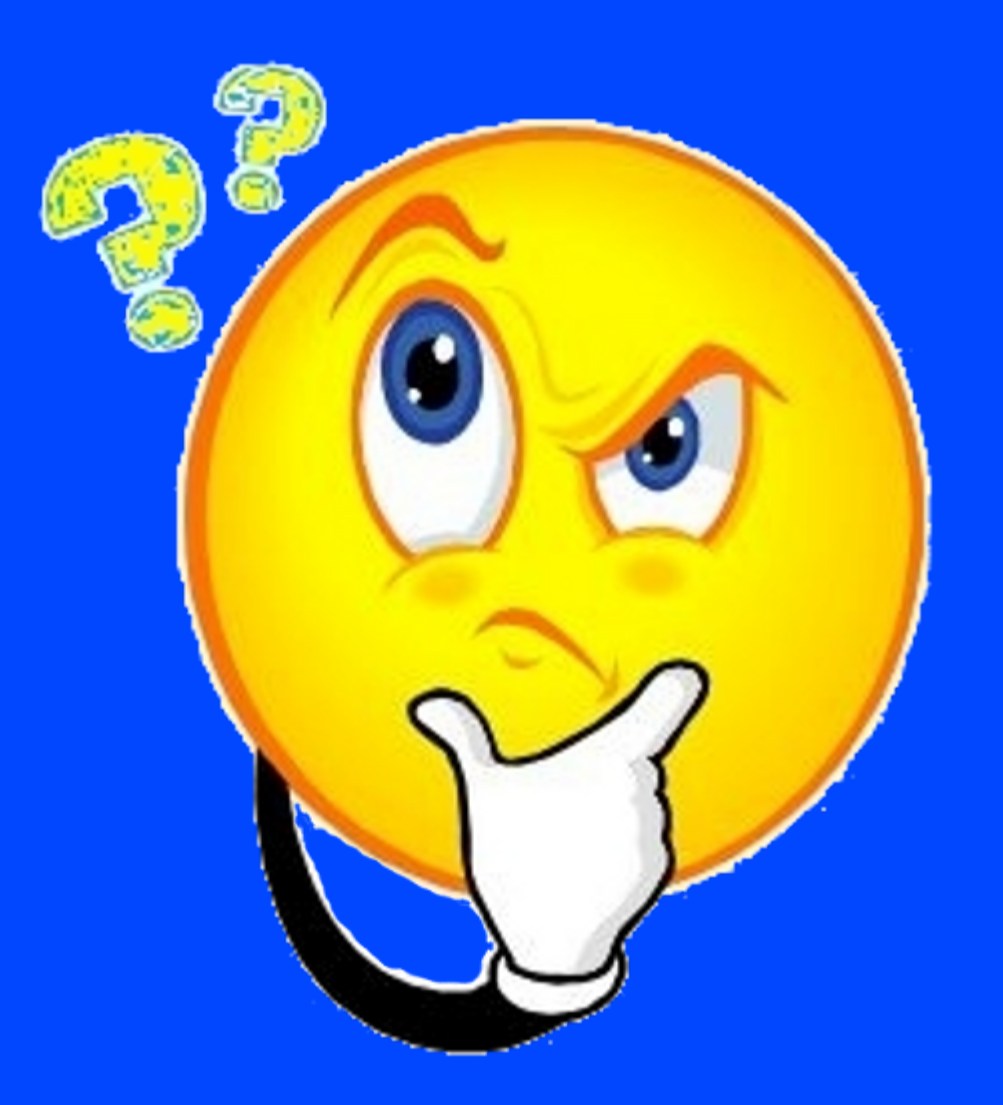

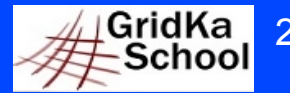

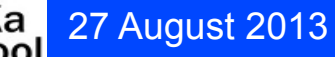